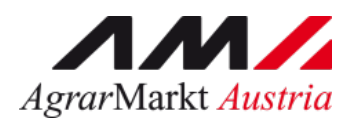

# **ONLINE - ERFASSUNG Meldewesen Getreidesaatgut**

STAND: 24.06.2024 - Version 01

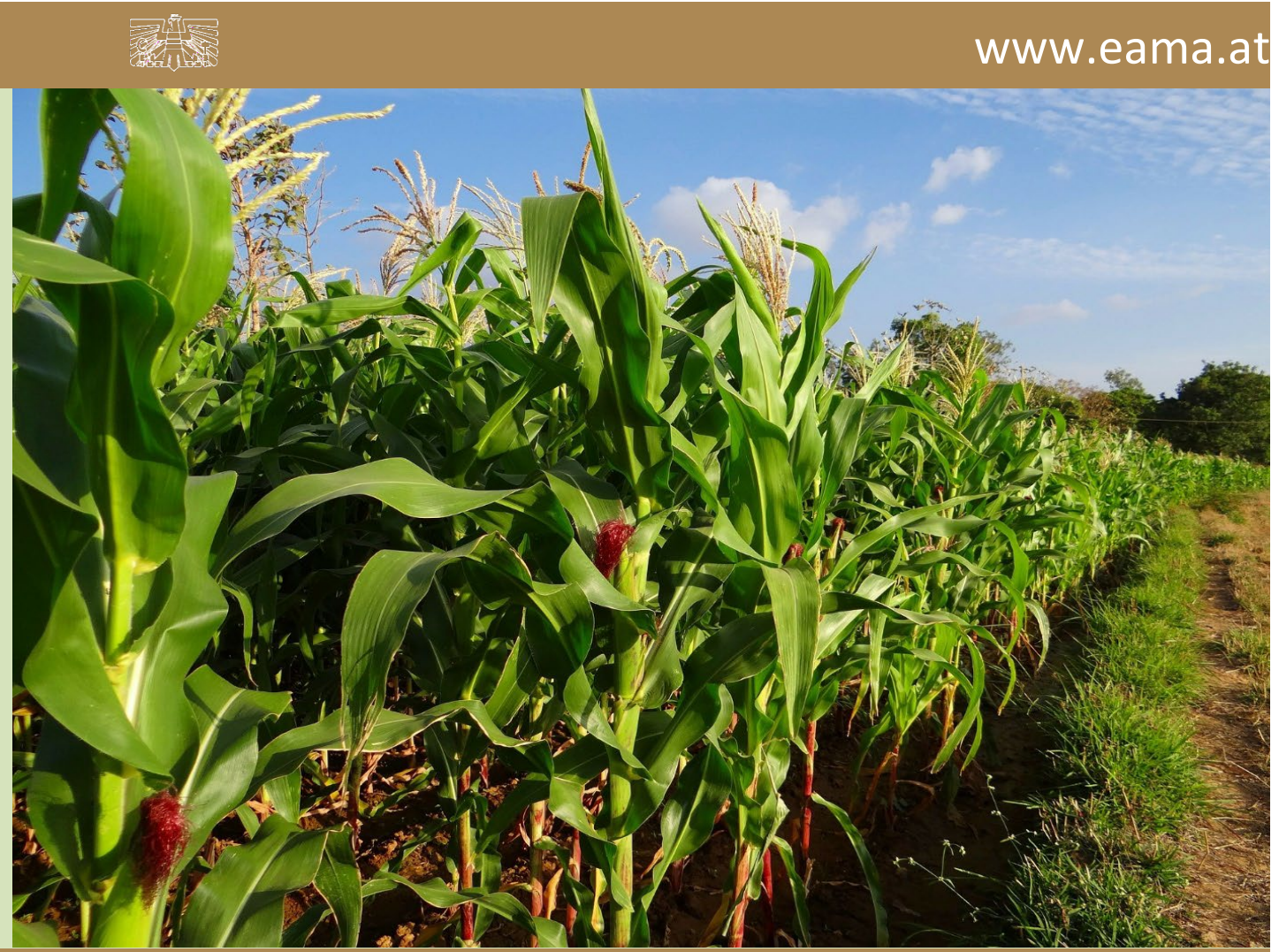

Zertifiziertes Qualitätsmanagement-System nach ÖNORM EN ISO 9001 REG. Nr. 01537/0 Zertifiziertes Informationssicherheits-Managementsystem nach ÖNORM ISO/IEC 27001 REG Nr. 35/0 Zertifiziertes Umweltmanagement-System nach EMAS REG Nr. AT-000680 und ÖNORM EN ISO 14001 REG Nr. 02982/0

# Inhalt

| 1 | Eir | nleitung                                   | 3  |
|---|-----|--------------------------------------------|----|
| 2 | Те  | chnische Voraussetzungen                   | 3  |
| 3 | Eir | nstieg in eama                             | 3  |
| 4 | Be  | nutzeroberfläche – Saatgutdaten Lagerstand | 5  |
| 2 | 4.1 | Einleitung                                 | 5  |
| 2 | 1.2 | Meldung erfassen                           | 7  |
| 2 | 1.3 | Meldung prüfen                             | 8  |
| 2 | 1.4 | Meldung senden                             | 9  |
| 2 | 1.5 | Meldung drucken                            |    |
| 2 | 1.6 | Meldung ändern                             |    |
| 5 | Ra  | t und Hilfe / Kontakt                      | 11 |

## 1 EINLEITUNG

Es freut uns, dass Sie Ihren Saatgut-Lagerstand anhand der Online-Erfassung durchführen. Sie benutzen damit den zurzeit modernsten Kommunikationsweg zwischen Kunden und Behörde und helfen uns rasch, unbürokratisch und effizient zu arbeiten.

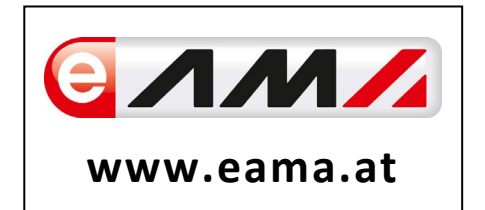

Um Ihnen einen einfachen Umgang mit unserem System gewähren zu können, finden Sie auf den nächsten Seiten eine kompakte und übersichtliche Erklärung zur Meldungsart "Saatgutdaten Lagerstand".

Vielen Dank für Ihre Mitarbeit!

# 2 TECHNISCHE VORAUSSETZUNGEN

Für die technischen Voraussetzungen aller eAMA-Anwendungen hat die AMA eine online verfügbare Seite eingerichtet. Bitte entnehmen Sie hier die notwendigen Informationen: <u>https://www.ama.at/Fachliche-Informationen/eAMA-Das-Internetserviceportal/Technische-Hilfe</u>

Für den Ausdruck von diversen Meldungen benötigen Sie keine weiteren Programme oder Installationen.

## 3 EINSTIEG IN EAMA

Um die Meldung so effizient und einfach wie möglich zu gestalten, erfolgt die Datenübermittlung auf elektronischem Weg über das Internet mittels dem Serviceportal eAMA (www.eama.at). Die Anmeldung im eAMA wird entweder durch die Betriebs- bzw. Klientennummer und dem PIN-Code oder mit der Handy-Signatur durchgeführt.

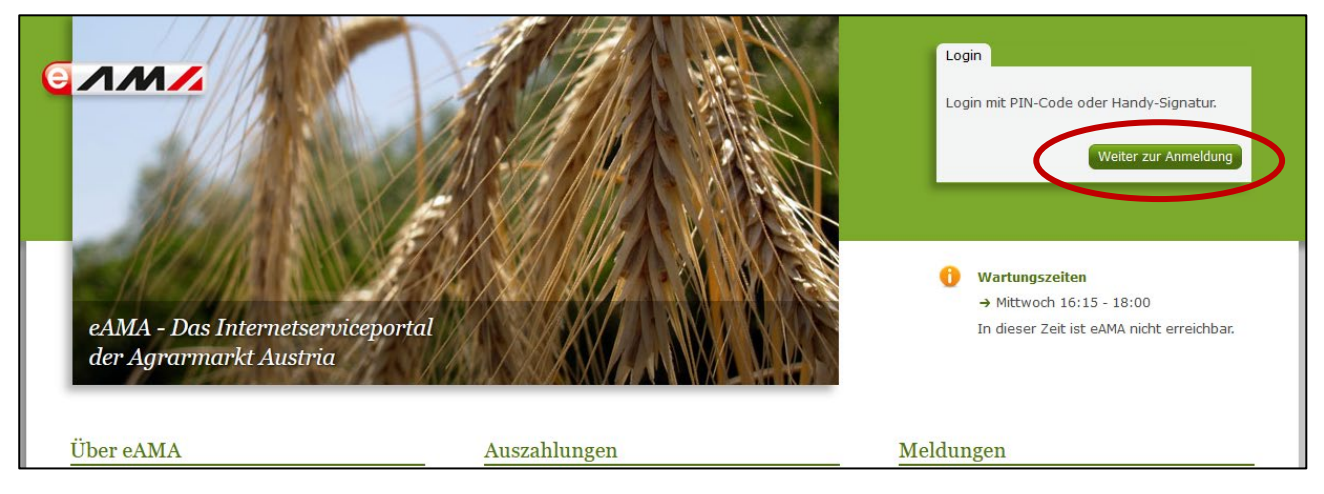

| Anmelden bei eAMA                                                                                                    |                                                                             |
|----------------------------------------------------------------------------------------------------|-----------------------------------------------------------------------------|
| ID Austria                                                                                                    | eAMA PIN-Code                                                               |
| Hier können Sie sich mit Ihrer ID Austria<br>anmelden.                                                                   | Betriebs-/Klientennummer*                                                   |
| Zur Anmeldung<br>Mehr Informationen zur ID Austria                                                                       | PIN-Code *                                                                  |
| <u>Fragen und Antworten (FAQ)</u><br><u>Information zum Einrichten einer Vertretung</u><br><u>Neukundenregistrierung</u> | Anmelden<br><u>PIN-Code anfordern</u><br><u>Fragen und Antworten (FAQ</u> ) |

Abbildung 2: eAMA Login

Sollten beim Einstieg oder bei der Benützung von eAMA Probleme auftreten, können Sie sich gerne telefonisch unter 050 3151 99 bzw. per Mail an einstiegshilfe@ama.gv.at an die AMA wenden. Die Erfassungsmaske für die Saatgutdaten finden Sie unter der Registerkarte <u>"Markttransparenz"</u>.

| nderNET Flächen                                | Direktzahlungen                           | Monatsmeldung | Milch Eing                         | aben AMB                       | Markttransparenz            | Kunt endaten                                                                                                    |
|------------------------------------------------|-------------------------------------------|---------------|------------------------------------|--------------------------------|-----------------------------|----------------------------------------------------------------------------------------------------|
| Ihre aktue                                     | llen eAMA-Info                            | rmationen     |                                    |                                |                             | Meldungen                                                                                                    |
| → Kundendaten Ihre letzte Anmeldung erfolgte a |                                           |               | .2022 um 13:24                     | 4:06 Uhr mit eAl               | MA-PIN-Code.                | AMA versendet Antwortschreiben für<br>Referenzänderungsanträge                                                                                                    |
| Willkommer                                     | 1                                         |               | eAMA Tipp                          | os                             |                             | Rund 1.000 Antragsteller erhalten Anfang Juli 2022<br>die Beurteilung zu den Referenzänderungsanträgen<br>für Heimbetriebe zum Mehrfachantrag-Flächen 2022.                                                  |
| Ihr Internetservi<br>Mit eAMA verwen           | <b>ceportal</b><br>den Sie den zur Zeit m | odernsten E   | Nutzungsprotol<br>Beim Arbeiten in | <b>koll</b><br>n System wird e | in <u>Nutzungsprotokoll</u> | Röhme der Andrag adigfund der rechtlichen<br>Rahmenbedingungen nicht gänzlich positiv beurteilt<br>werden, sind in diesem Schreiben die Möglichkeiten<br>der weiteren Voraangsweise detailliert aufgelistet. |

Abbildung 3: Registerkarte Markttransparenz

# 4 BENUTZEROBERFLÄCHE – SAATGUTDATEN LAGERSTAND

### 4.1 EINLEITUNG

Die Meldung der Saatgut-Lagerstand Daten erfolgt halbjährlich

- bis zum 15. Februar (für das Monat Jänner: Stichtag 31. Jänner) und
- bis zum 15. Juli (für das Monat Juni: Stichtag 30. Juni).

Es ist der Lagerstand des zertifizierten Saatguts (Summe konventionell und Bio) pro Tonne mit 3 Nachkommastellen für folgende Warenarten zu melden:

- Gerste
- Hafer
- Hartweizen
- Mais
- Roggen
- Triticale
- Weichweizen
- Ölraps
- Ölsonnenblume
- Sojabohne

Bitte nur zertifiziertes Saatgut (abgepackt oder lose) erfassen.

Kein Basissaatgut, kein Vorstufensaatgut, keine "nicht fertig anerkannte Ware" erfassen.

Im Markttransparenzmeldeprogramm eingestiegen, werden Ihnen, links in der grün hinterlegten Box, die für Sie zugewiesenen Meldungen angezeigt. Durch das Anklicken von "Saatgutdaten Lagerstand" erscheint die dazugehörige Erfassungsmaske.

|     | RinderNET  | Flächen                     | Milchqualitä | t Eingaben    | Wein       | АМВ       | Markttransparenz                               | Schulprogramm                            | Zuckerrübe         | DFP       | Kundendaten                 |
|-----|------------|-----------------------------|--------------|---------------|------------|-----------|------------------------------------------------|------------------------------------------|--------------------|-----------|-----------------------------|
|     |            |                             | _            |               | _          |           |                                                |                                          |                    |           |                             |
|     |            |                             |              |               |            |           |                                                |                                          |                    |           |                             |
| I.  |            |                             |              |               |            |           |                                                | 1. 15.                                   |                    |           |                             |
| II. | Markttr    | anspare                     | nz           | Willkom       | men in     | ı eAM     | A-Portal für M                                 | arkt- und Preis                          | smeldunge          | n,        |                             |
|     |            |                             |              |               |            |           |                                                |                                          |                    |           |                             |
|     | Meldungs   | sübersicht                  |              | os frout ups  | dage Sie   | dia Onlin | o Erfossuna dor Aar                            | markt Austria putz                       | n Don ontonro      | chanda    | n Einstian findan Sia       |
|     | Auswertu   | ungen                       |              | es freut uns, | uass sie   | die Onin  | le-chassung der Agra                           | Initial KC Austria Hutze                 | en. Den encspre    | chende    | IT EITISTEY IITTGET SIE     |
|     | Meldepro   | fil                         |              | Mit Ihrer Mel | dung leist | en Sie ei | nen wichtigen Beitra                           | , zur Markttranspare                     | nz und stellen e   | eine nao  | hhaltige <u>Marktinforn</u> |
|     | Catacida   | مع معام الم                 |              | die Basis für | den perio  | disch ers | scheinenden Marktbe                            | richt der AMA.                           |                    |           |                             |
|     | Getreide u | nu Oisaater                 | •            | Möchten Sie   | laufend ü  | ber aktu  | elle Berichte und Entv                         | vicklungen informiert                    | werden, könne      | n Sie m   | it wenigen Schritten        |
|     | Mengenn    | neldung kon<br>neldung bio. | v.           |               |            |           | S. 1 1.1.                                      |                                          |                    |           | -                           |
|     | Erzeuger   | preise konv                 |              | Um Ihnen de   | n Einstieg | ) und Um  | igang mit der elektroi<br>ufbau, dessen Funkti | nischen Erfassung zu<br>op und Struktur: | i erleichtern, ste | ellen wir | Ihnen ein ausführlic        |
|     | Nachzahl   | ung konv.                   |              | mondatione    |            | /gramma   |                                                | on and Scrakear.                         |                    |           |                             |
|     | Großhand   | delspreise b                | io.          | → Benutzer    | nandbuch   | Getreide  | <u>e &amp; Ölsaaten</u>                        |                                          |                    |           |                             |
|     | Erzeuger   | preise bio.                 |              | → Benutzer    | handbuch   | Vieh & F  | leisch                                         |                                          |                    |           |                             |
|     | saatgutd   | laten                       |              | → Benutzer    | handbuch   | Eier & G  | eflüael                                        |                                          |                    |           |                             |
|     | Saatgutd   | laten Lagers                | stand        | - Densteed    |            |           |                                                |                                          |                    |           |                             |

Abbildung 4: Benutzeroberfläche Saatgutdaten Lagerstand – Startseite – grün hinterlegte Box

Nach der Auswahl des gewünschten Bereiches erscheint neben dem Begriff in der grün hinterlegten Box ein kleiner, blauer Pfeil. Dieser zeigt Ihnen den ausgewählten Menüpunkt an:

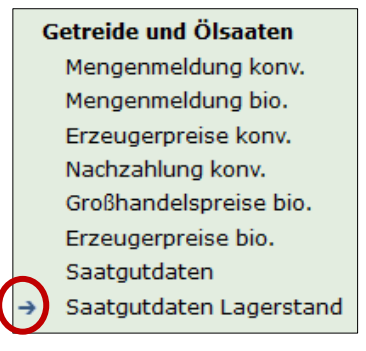

Abbildung 5: Menüpunkte - blauer Pfeil

Nach Auswahl der gewünschten Meldung wird der nächstfällige Meldezeitraum angezeigt und Sie können Ihre gewünschten Daten erfassen.

#### Hinweis:

Haben Sie ausschließlich die Saatgutdaten Lagerstand an die AMA zu melden, so wird für Sie nur der Menüpunkt "Saatgutdaten Lagerstand" in der grün hinterlegten Box ersichtlich sein.

Falls Sie die notwendige Erfassungsmaske nicht angezeigt bekommen, ersuchen wir Sie mit uns Kontakt aufzunehmen. (siehe letzte Seite)

Um auf die Startseite zurück zu gelangen, müssen Sie "Markttransparenz" (dunkelgrün hinterlegt) anklicken.

## **Markttransparenz**

Meldungsübersicht Auswertungen Meldeprofil

Abbildung 6: Benutzeroberfläche Getreide und Ölsaaten – Rückkehr zur Startseite

#### 4.2 MELDUNG ERFASSEN

Zum Erfassen der Meldung klicken Sie zuerst auf den Menüpunkt "Saatgutdaten Lagerstand", welcher links in der grün hinterlegten Box steht. Nach der Auswahl wird der nächst fällige Meldezeitraum angezeigt.

#### Hinweis:

ā

Haben Sie bereits eine gesendete Meldung für den aktuellen Zeitraum übermittelt, so werden Ihnen die bereits erfassten Daten angezeigt.

| aatgut L      | agerstand                                                       | Export: Drucken                                          |
|---------------|-----------------------------------------------------------------|----------------------------------------------------------|
| Meldezeitpu   | nkt: spätestens 15. Februar bzw. 15. Juli                       |                                                          |
| ahr           | 2023                                                            | E-Mail Keine E-Mail vorhanden 🗸                          |
| onat          | Jänner 💌                                                        | neue E-Ma<br>Sendebestätigung ◯ ja ● Nei                 |
| Mengen in Tor | nnen                                                            | Meldung noch nicht gesendet                              |
|               | Warenart                                                        | Lagerstand in t                                          |
| Gerste        |                                                                 |                                                          |
| Hafer         |                                                                 |                                                          |
| Hartweizen    |                                                                 |                                                          |
| Mais          |                                                                 |                                                          |
| Roggen        |                                                                 |                                                          |
| Triticale     |                                                                 |                                                          |
| Weichweizen   |                                                                 |                                                          |
| Ölraps        |                                                                 |                                                          |
| Ölsonnenblun  | ne                                                              |                                                          |
| Sojabohne     |                                                                 |                                                          |
| Meldung prü   | fen Meldung senden                                              |                                                          |
| Datei hochlad | den <u>Vorlage zum Hochladen der Meldung</u>                    |                                                          |
| Mit dem Abs   | senden der Meldung erklärt der meldepflichtige Betrieb, dass er | alle Angaben wahrheitsgemäß und vollständig gemacht hat. |

Abbildung 7: Benutzeroberfläche Saatgut Lagerstand - Erfassungsmaske noch nicht erfasste Meldung

In der Maske ist der "Lagerstand in t" pro Warenart mit maximal 3 Nachkommastellen zu erfassen. Bitte befüllen Sie alle für Sie relevanten Felder, die anderen Felder können leer bleiben.

Es besteht auch die Möglichkeit, die Daten ins Programm einzuspielen/hochzuladen. Hierfür benutzen Sie bitte die Vorlage zum Hochladen der Meldung.

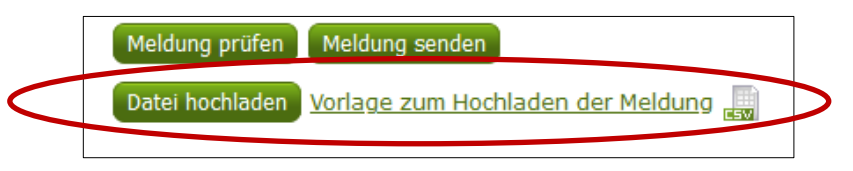

Abbildung 8: Benutzeroberfläche Saatgut Lagerstand – Button "Datei hochladen"

Der aktuelle Zeitraum wird automatisch vorgeschlagen, jedoch besteht auch die Möglichkeit, zu vergangenen Meldezeiträumen zu wechseln und bereits erfasste Meldungen erneut aufzurufen.

Möchten Sie auf Ihre Einträge der vergangenen Zeiträume zugreifen, so können Sie anhand den Feldern "Jahr" und "Monat" in Ihre bereits gesendeten Meldungen Einsicht nehmen.

| Saatgut Lagerstand |                                                      |   |  |  |  |
|--------------------|------------------------------------------------------|---|--|--|--|
| Meldezeit          | Meldezeitpunkt: spätestens 15. Februar bzw. 15. Juli |   |  |  |  |
| Jahr               | 2023                                                 | ▼ |  |  |  |
| Monat              | Jänner                                               | - |  |  |  |
|                    |                                                      |   |  |  |  |

Abbildung 9: Benutzeroberfläche Saatgut Lagerstand - Jahr und Monat

#### 4.3 MELDUNG PRÜFEN

Mithilfe des Buttons "Meldung prüfen" können Sie Ihre neu erfassten Daten prüfen, wobei die Meldung aber nicht gleich automatisch gesendet wird. Fehlermeldungen werden oberhalb der Tabelle angezeigt.

|   |                                                                                                    | Ölsonnenblume                                                                             |          |  |  |  |
|---|----------------------------------------------------------------------------------------------------|-------------------------------------------------------------------------------------------|----------|--|--|--|
|   |                                                                                                    |                                                                                           | <b>F</b> |  |  |  |
|   |                                                                                                    | Sojabohne                                                                                 |          |  |  |  |
| ( |                                                                                                    | Meldung prüfen Meldung senden<br>Datei hochladen <u>Vorlage zum Hochladen der Meldung</u> |          |  |  |  |
|   | Mit dem Absenden der Meldung erklärt der meldepflichtige Betrieb, dass er alle Angaben wahrheitsgemäß und vollständig g |                                                                                           |          |  |  |  |
|   |                                                                                                    |                                                                                           |          |  |  |  |

Abbildung 10: Benutzeroberfläche Saatgut Lagerstand – Meldung prüfen

#### Hinweis:

Haben Sie Werte nicht bzw. fehlerhaft erfasst, wird eine Fehlermeldung angezeigt, welche Sie genau darauf hinweist, welche Eingabe vervollständigt oder geändert werden muss. Nach der Korrektur können Sie erneut prüfen oder senden.

Nachstehend ein Beispiel für eine Fehlermeldung aufgrund eines falsch erfassten Wertes:

| Saatgut I     | Lagerstand                                              | Export: Drucken                                                                   |
|---------------|---------------------------------------------------------|-----------------------------------------------------------------------------------|
| Meldezeitpu   | unkt: spätestens 15. Februar bzw. 15. Juli              |                                                                                   |
| S Gers        | te / Bitte nicht mehr als 3 Nachkommastellen eintragen. |                                                                                   |
| Jahr<br>Monat | 2023  Jänner                                            | E-Mail <u>Keine E-Mail vorhanden</u><br>neue E-Mail<br>Sendebestätigung , 10 Neia |
| Mengen in To  | onnen                                                   | Meldung noch nicht gesendet                                                       |
|               | Warenart                                                | Lagerstand in t                                                                   |
| Gerste        |                                                         | 3,0007                                                                            |

Abbildung 11: Benutzeroberfläche Saatgut Lagerstand - Fehlermeldung

#### 4.4 MELDUNG SENDEN

Haben Sie die Erfassung abgeschlossen und Ihre Eingabe nochmal überprüft und für richtig und vollständig erkannt, können Sie nun mit dem Button "Meldung senden" abschließen. Nur fehlerfreie Meldungen können übermittelt werden.

Ihre erfolgreiche Versendung erkennen Sie anhand drei Gegebenheiten:

- 1. Bestätigungstext "gesendet", welcher nach Neuladung der eAMA-Seite neben Ihrem Monat erscheint.
- 2. Bestätigungsemail (vorausgesetzt, Sie haben eine E-Mail-Adresse hinzugefügt)
- 3. Es erscheint eine kurze, grün hinterlegte Meldung, wenn Sie die gewünschte Meldung erfolgreich abgesendet haben.

| Saatgut Lagerstand                                   | Export: Drucken                |
|------------------------------------------------------|--------------------------------|
| Meldezeitpunkt: spätestens 15. Februar bzw. 15. Juli |                                |
| Jahr 2022                                            | E-Mail Keine E-Mail vorhanden  |
| Monat Juni (gesendet)                                | Sendebestätigung 🔾 🕤 Nein      |
| Mengen in Tonnen                                     | Meldung gesendet am 13.06.2024 |

Abbildung 12: Benutzeroberfläche Saatgut Lagerstand - Erkennung der gesendeten Meldungen

Um Ihre Meldung drucken zu können, finden Sie rechts oben den Button "Drucken".

| Saatgut L   | agerstand                                 | Export: Drucken                                    |
|-------------|-------------------------------------------|----------------------------------------------------|
| Meldezeitpu | nkt: spätestens 15. Februar bzw. 15. Juli |                                                    |
| Jahr        | 2023                                      | E-Mail Keine E-Mail vorhanden                      |
| Monat       | Jänner 🔽                                  | <u>neue E-Mail</u><br>Sendebestätigung 🔵 Ja 💽 Nein |

Abbildung 15: Benutzeroberfläche Saatgut Lagerstand - Auswahl Drucken

#### 4.6 MELDUNG ÄNDERN

Möchten Sie Änderungen bei den Meldungen vornehmen, so können Sie die Jännermeldung bis Ende Februar und die Junimeldung bis Ende Juli korrigieren.

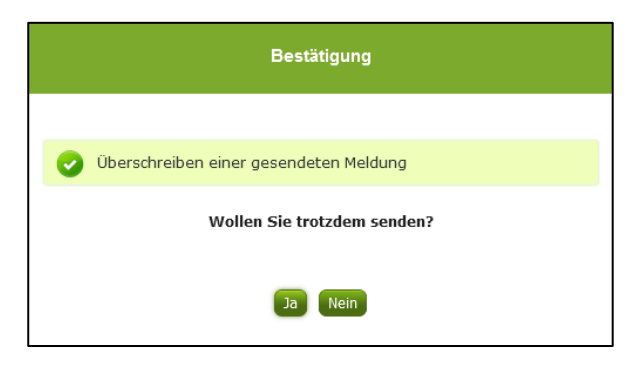

Innerhalb des Korrekturzeitraums können Sie Daten direkt in der Maske ändern und mit dem Button "Meldung senden" erneut übermitteln.

Sie erhalten eine Sicherheitsabfrage, ob Sie die bereits gesendete Meldung überschreiben möchten und können mit der Auswahl "Ja" die Daten korrigieren und erneut senden. Ein nochmaliges Hochladen/Einspielen der Vorlage ist nicht möglich.

Abbildung 13: Benutzeroberfläche Saatgut Lagerstand - Bestätigung Meldung ändern

#### Hinweis:

Bemerken Sie Fehler erst außerhalb des Änderungszeitraums dann bitten wir Sie, sich mit uns in Verbindung zu setzen. (siehe unter "Rat und Hilfe / Kontakt")

# 5 RAT UND HILFE / KONTAKT

#### Sie erreichen uns:

Agrarmarkt Austria GB I / Abt. 3 / Ref. 8 - Marktinformationen Dresdner Straße 70 A-1200 Wien

Für fachspezifische Auskünfte stehen Ihnen die Mitarbeiterinnen und Mitarbeiter der Agrarmarkt Austria unter der folgenden Durchwahl gerne zur Verfügung:

Telefon: +43 50 3151- DW 221 (Hr. DI Herz) +43 50 3151- DW 7319 (Hr. Wiesinger, MBA) E-Mail: <u>getreide@ama.gv.at</u> Fax: +43 50 3151-396

Dieses Merkblatt kann im Internet unter <u>www.ama.at</u> abgerufen werden.

EU-Verordnungen und -Richtlinien finden Sie unter http://eur-lex.europa.eu/de/index.htm

Österreichische bundes- und landesrechtliche Bestimmungen stehen unter <u>http://www.ris.bka.gv.at</u> zur Verfügung.

#### Impressum

Informationen gemäß § 5 E-Commerce Gesetz und Offenlegung gemäß § 25 Mediengesetz

Agrarmarkt Austria

Dresdner Straße 70

1200 Wien

UID-Nr.: ATU16305503

Telefon: +43 50 3151 - 0

Fax: +43 50 3151 - 299

E-Mail: office@ama.gv.at

Vertretungsbefugt:

- Mag.ª Lena Karasz, Vorstandsmitglied für den Geschäftsbereich I
- Dipl.-Ing. Günter Griesmayr, Vorstandsvorsitzender und Vorstandsmitglied für den Geschäftsbereich II

Die Agrarmarkt Austria ist eine gemäß § 2 AMA-Gesetz 1992, BGBI. Nr. 376/1992, eingerichtete juristische Person öffentlichen Rechts, deren Aufgaben in § 3 leg. cit. festgelegt sind. Sie unterliegt gemäß § 25 leg. cit. der Aufsicht des gemäß Bundesministeriengesetz 1986, BGBI. Nr. 76/1986, für Landwirtschaft zuständigen Mitglieds der Bundesregierung.

Im Sinne des Gleichheitsgrundsatzes haben die Ausführungen in gleicher Weise für alle Geschlechter Geltung.